**Certificate?** 

# How to view your commissions, **E-Bonus Statement and Tax**

## To view your commission statement, E-Bonus Statement and Tax Certificate on the Amway Philippines store, follow these steps:

1. Log In: Visit the Amway Philippines online store and log in using your credentials. 2. Navigate to Dashboard: Once logged in, go to your dashboard by clicking on your profile or the designated dashboard link.

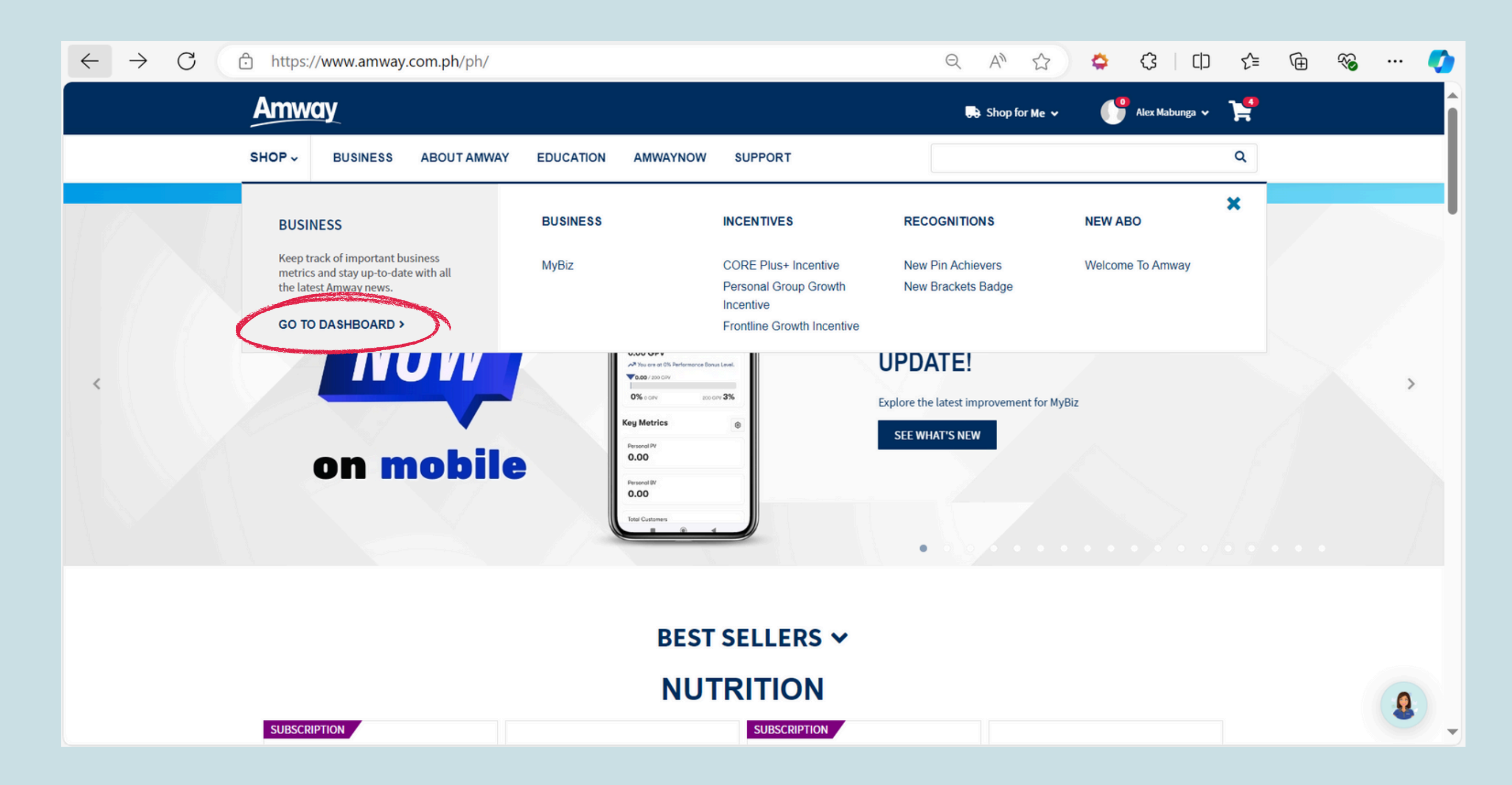

### 3. Access Commission Statement:

Find and click on the 'Commission Statement' or similar section within your dashboard. This will usually be listed under "Reports" or "Earnings".

4. Select the date range for the statement you wish to view. This might involve selecting a specific month, quarter, or year. 5. After selecting the date range, you can view your commission statement directly on the website or download it for your records. Look for options like 'View,' "Download" or "Print".

| $\leftarrow \rightarrow$ C (d | https://www.amway.com.ph/ph/business-centre       |                         |                       |               |                           |      | $\Theta$ $A_{\eta}$               |  |
|-------------------------------|---------------------------------------------------|-------------------------|-----------------------|---------------|---------------------------|------|-----------------------------------|--|
|                               | Amway                                             |                         |                       |               |                           |      | 😍 Shop                            |  |
|                               | SHOP - BUSINESS                                   | ABOUT AMWAY             | EDUCATION             | AMWAYNOW      | SUPPORT                   |      |                                   |  |
|                               | Totals as of <b>12:14 AM</b> PST, <b>8/3/2024</b> |                         | SP Status             |               |                           | 0%   | Who's New<br>New ABOs this        |  |
|                               | 0%                                                | <b>3%</b><br>200.00 GPV | Personal PV           |               |                           | 0.00 | 00 Who's Close<br>00 ABOs who are |  |
|                               | 0.00 GPV 0.00                                     |                         | Personal BV           |               |                           | 0.00 |                                   |  |
|                               | 200 GPV to 3%<br>View Performance Bonus           | Schedule                | Group PV              |               |                           | 0.00 | Birthdays                         |  |
|                               |                                                   |                         | Group BV              |               |                           | 0.00 | ABOs who hav                      |  |
|                               |                                                   |                         |                       | Ruby PV       |                           |      | Renewals<br>ABOs who are          |  |
|                               |                                                   |                         | Leadership PV         |               |                           | 0.00 | Abos who are                      |  |
|                               |                                                   |                         | Leadership Percentage |               | 0%                        |      |                                   |  |
|                               |                                                   |                         |                       |               |                           |      |                                   |  |
|                               | Line of Sponsorship                               |                         | MyBiz                 |               | Core Plus+                | My E | Susiness Income                   |  |
|                               | QUICK LINKS                                       |                         |                       |               | REPORTS                   |      |                                   |  |
|                               | Mobile Business                                   | Dashboard               |                       | E-Bonus State | ement and Tax Certificate | 5    | Downlines SO                      |  |
|                               |                                                   |                         |                       |               |                           |      | Downlines Ord                     |  |

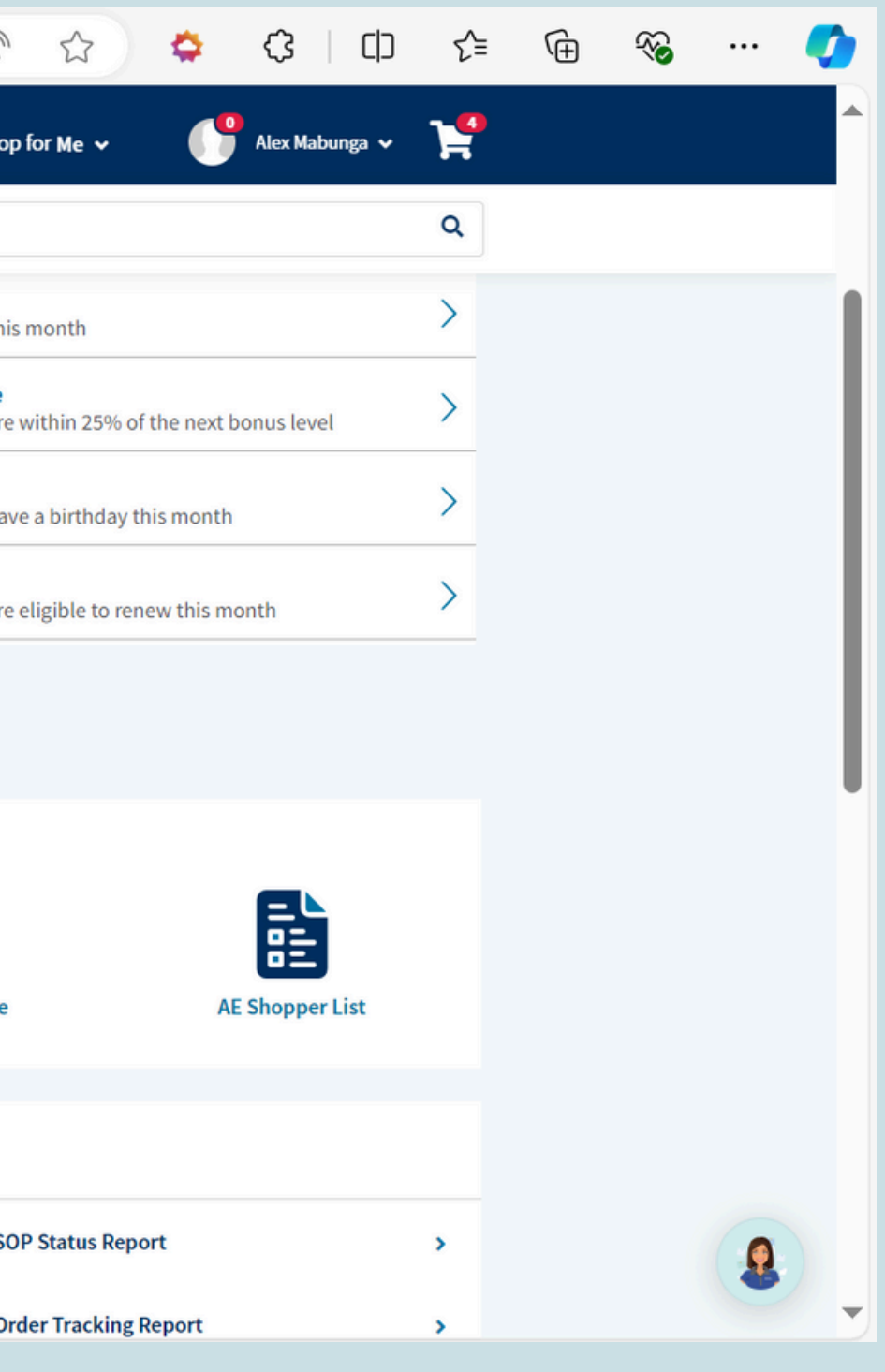